## Документ: НДС\_СчетФактураВыданный (Счет-фактура выданный)

## Порядок подстановки КПС в документ и движения

## Заполнение таблицы счета 303.04 в документ, при заполнеии документа по основанию

Модуль: УчетНДС Функция ПолучитьДанныеДляЗаполненияСчетов30304ДляСФВыданного(ДокументОбъект, Основание)

При заполнении по документу основанию талица счета 303.04 формируется следующим образом

1) Из документа основнания

## выбирается КФО

Если «Акт об оказании услуг» - с видом операции «Реализация бюджетных услуг с НДС, в т.ч. аренда ФИ НЕ для администратора дохода» или «Реализация услуг с отдельным начислением НДС, в т.ч. аренда. Для администратора дохода», то КФО всегда = 2 (внебюджет)

Если «Реализация материалов» или «Реализация ОС» - и стоит признак «Внебюджетный расход», тогда КФО всегда =2

Дозаполнить Таблицу Счетами 30304 (Документ Объект, Таблица КВД);

По полученному набору КФО определяется Счет, КЭК, КПС

Исходя из текущей учетной политики (установленной структуры рабочего плана счетов) подбирается рабочий счет для счета 303.04

Выбранных строк может быть несколько если в рабочих счетах соответствует Счету и КФО несколько КПС (например с разными доп классификациями)

Далее срабатывает модификация:

\_ИМЦ\_ОбщегоНазначенияСервер.МодифицироватьТаблицуКВД30304(ТаблицаКВД,ДокументОб ъект,Основание);

- МЗ\_Реализация из шапки КПС дебета
- УслугиОказанные из первой строки КПС из ТЧ услуги
- НД\_ПКО из первой строки КПС назначения
- МЗ\_ВозвратПоставщику из шапки КПС дебета
- НДС\_РегистрацияВнутреннегоПотребления из первой строки КПС дебета
- КассовоеПоступление из первой строки КПС дебета

- НачислениеЗаУслугиСтудентам из шапки
- Реализация Услуги из шапки КПС дебета
- ОС\_Реализация из шапки КПС дебета
- РБ\_СдачаЭтапаРабот из шапки КПС дебета
- НДС\_ОбъектНалогообложенияДляСФВыданного из первой строки КПС дебета
- КассовоеПоступлениеВИностраннойВалюте из первой строки КПС дебета
- ЭквайринговаяОперация из шапки КПС дебета Если в базе используется расширенная аналитика КПС и не установлена константа "Сохранять доп. классификацию КПС при создании счет-фактуры выданной" то выбранный в документе КПС очищается от доп. классификации.

Если документ основание УслугиОказанные и КЭК = 120, значит выбранный КПС с высокой вероятностью оканчивается на <u>120</u>, принудительно КПС для 303.04 меняем на аналогичный с <u>окончанием</u>\_130 Если не смогли найти аналог КПС с окончанием <u>130</u>, возможно проблема в первых 4x символах КПС, пробуем найти КПС вида 0901\_130 Из ранее подготовленной таблицы для 303.04 удаляем строки где КПС не равен найденному, если получилось так что удалили все, то добавляем строку с подобранным КПС, остальные поля таблицы заполняются из первой строки таблицы Если вдруг у нас нет рабочего счета по 303.04 и как следствие в таблица не заполнился счет, то его принудительно проставляем. Если не заполнен КЭК, то ставим по умолчанию 730. ==== Процедура проведения документа ==== В стандарте в проводки ЕПСБУ подставляется КПС из табличной части. В движения по регистру НДС Входящий берется КПС из документа основания счет - фактуры. После стандартного проведения срабатывает наша подписка

«\_ИМЦ\_Документы\_НДС\_СчетФактураПолученный\_НДС\_СчетФактураВыданный\_ОбработкаПров едения» В подписке происходит следующее: \* Выполняется подстановка в счет 401.10 КПС из счет фактуры если включена константа "\_ИМЦ\_КБК\_Из\_СчФактуры\_В40110" \* Выполняется обрезка КПС по 401.10, если заполнена константа

"\_ИМЦ\_ДопДоходыДляЗаполненияСправкиСчетИзЛИС". <u>\*</u>Делается это специфичным образом, удаляются все классификации из кпс кроме доп. дохода. В уровень доп дохода выбирается по регистру соответствия "\_ИМЦ\_ЗаменаДопКлКПС\_НаСчетах"верхний уровень.<u>\* Далее, если</u> используется расширеная аналитика КПС, то модифицируем КПС движений регистра **НДС\_Входящий**, на основе проводок ЕПСБУ **\* НАЧИНАЕТСЯ МАГИЯ....** 

From: http://wiki.parus-s.ru/ - ИМЦ Wiki Permanent link: http://wiki.parus-s.ru/doku.php?id=okabu:bgu:meta:a9009b17\_8a46\_44bf\_85fb\_e4a00f9188d7&rev=1538473095

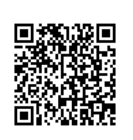

Last update: 2018/10/02 10:38